# Sistema Integrado de Administração Financeira do Governo Federal

## Manual do Usuário

**Recursos Financeiros por Documento PF** 

Data e hora de geração: 06/08/2025 19:59

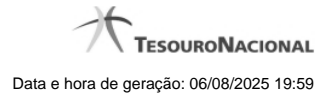

1 - Recursos Financeiros por Documento PF

### 1 - Recursos Financeiros por Documento PF

|                                                                                                    | Código da UG: 170500      |                                                            | 1                                    |
|----------------------------------------------------------------------------------------------------|---------------------------|------------------------------------------------------------|--------------------------------------|
|                                                                                                    |                           |                                                            | a atualização: 01/08/2012            |
| Comunica Configurar Acesso 🚖 Adicionar Favoritos                                                                                                    |                           |                                                            |                                      |
|                                                                                                    |                           |                                                            |                                      |
| Aprovar Solicitação de Recurso Financeiro - APRSOL                                                                                                    | - Si                      | 10                                                         | Capturar 🕜 Aju                       |
|                                                                                                    |                           |                                                            |                                      |
| Filtros de Pesquisa                                                                                                    |                           |                                                            |                                      |
| Parâmetros     Occumento PF                                                                                                    |                           |                                                            |                                      |
| UG Emitente Nome UG Emitente                                                                                                    |                           |                                                            |                                      |
|                                                                                                    |                           |                                                            |                                      |
| *UG Emitente do Documento Pesquisado Nome da UG Emitente do Documento Pe<br>170013 Q SUBSEC. DE PLANEJ., ORC. E ADMII                                                                                                    | esquisado<br>NISTRACAO-MF |                                                            |                                      |
| •N/man/s) da/s) Provrama-ãn/ãos) Einan-aira/s):                                                                                                    |                           |                                                            |                                      |
| 2812PF 001096                                                                                                    |                           |                                                            |                                      |
|                                                                                                    |                           |                                                            |                                      |
|                                                                                                    |                           |                                                            |                                      |
| * Para informar vários documentos utilize ";" (ponto e virgula) para separar valores e "-" (traço                                                                                                    | o) para intervalo         |                                                            |                                      |
|                                                                                                    |                           |                                                            |                                      |
|                                                                                                    |                           |                                                            |                                      |
|                                                                                                    | Pesoulsar Limpar          |                                                            |                                      |
| Silti - Silti                                                                                                    | Pesquisar Limpar          |                                                            | _5                                   |
| Sitte Sitte                                                                                                    | Pesquisar Limpar          |                                                            | -5                                   |
| stri stri                                                                                                    | Pesquisar Limpar          |                                                            | C SS                                 |
| UG Emitente<br>170500 COORDENACAO-GERAL DE PROGRAMAÇAO FINANCEIRA                                                                                                    | Pesquisar Limpar          | >                                                          | SS                                   |
| UG Emitente<br>170500 COORDENACAO-GERAL DE PROGRAMACAO FINANCEIRA                                                                                                    | Pesquisar Limpar          |                                                            | GS%                                  |
| UG Emitente<br>170500 Nome UG Emitente<br>COORDENACAO-GERAL DE PROGRAMACAO FINANCEIRA<br>*Observação<br>IPF de Aprovação de Solicitação de Recurso Financeiro - Por Documento PF.                                                                                                    | Pesquisar Limpar          |                                                            | ØS                                   |
| UG Emitente<br>170500 COORDENACAO-GERAL DE PROGRAMACAO FINANCEIRA<br>•Observação<br>PF de Aprovação de Solicitação de Recurso Financeiro - Por Documento PF.                                                                                                    | Pesquisar Limpar          | •                                                          | <b>B</b> SN                          |
| UG Emitente<br>170500 COORDENACAO-GERAL DE PROGRAMACAO FINANCEIRA<br>•Observação<br>PF de Aprovação de Solicitação de Recurso Financeiro - Por Documento PF.                                                                                                    | Pesquisar Limpar          |                                                            | <b>B</b> SN                          |
| UG Emitente Nome UG Emitente<br>170500 COORDENACAO-GERAL DE PROGRAMACAO FINANCEIRA<br>•Observação<br>PF de Aprovação de Solicitação de Recurso Financeiro - Por Documento PF.                                                                                                    | Pesquisar Limpar          |                                                            | págna 🔰                              |
| UG Emitente Nome UG Emitente<br>170500 COORDENACAO-GERAL DE PROGRAMACAO FINANCEIRA<br>•Observação<br>PF de Aprovação de Solicitação de Recurso Financeiro - Por Documento PF.                                                                                                    | Pesquisar Limpar          |                                                            | pagna 🕩                              |
| UG Emitente Nome UG Emitente<br>170500 COORDENACAO-GERAL DE PROGRAMACAO FINANCEIRA<br>•Observação<br>PF de Aprovação de Solicitação de Recurso Financeiro - Por Documento PF.                                                                                                    | Pesquisar Limpar          |                                                            | página 🕞                             |
| UG Emitente Nome UG Emitente<br>170500 COORDENACAO-GERAL DE PROGRAMACAO FINANCEIRA<br>•Observação<br>PF de Aprovação de Solicitação de Recurso Financeiro - Por Documento PF.                                                                                                    | Pesquisar Limpar          |                                                            | página 💽                             |
| UG Emitente Nome UG Emitente<br>170500 COORDENACAO-GERAL DE PROGRAMACAO FINANCEIRA<br>•Observação<br>PF de Aprovação de Solicitação de Recurso Financeiro - Por Documento PF.                                                                                                    | Pesquisar Limpar          | Data Liberação Saldo Solicitado                            | página 🗼                             |
| UG Emitente Nome UG Emitente<br>170500 COORDENACAO-GERAL DE PROGRAMACAO FINANCEIRA<br>*Observação<br>PF de Aprovação de Solicitação de Recurso Financeiro - Por Documento PF.                                                                                                    | Pesquisar Limpar          | Data Liberação Saldo Solicitado                            | página  Valor a Aprovar              |
| UG Emitente Nome UG Emitente<br>170500 COORDENACAO-GERAL DE PROGRAMACAO FINANCEIRA<br>*Observação<br>PF de Aprovação de Solicitação de Recurso Financeiro - Por Documento PF.<br>UG Favorecida: 17013 - SUBSEC. DE PLANEJ, ORC. E ADMINISTRACAO-MF - 25000 - MINISTR<br>Número da PF de Solicitação: <u>170013/2012/PF 001096</u>                                                                        | Pesquisar Limpar          | Data Liberação<br>OI 08/2012 0.10<br>0.19                  | página  Valor a Aprovar 0,10)        |
| UG Emilente Nome UG Emilente<br>170500 COORDENACAO-GERAL DE PROGRAMACAO FINANCEIRA<br>•Observação<br>PF de Aprovação de Solicitação de Recurso Financeiro - Por Documento PF.<br>UG Favorecida: 170013 - SUBSEC. DE PLANEJ., ORC. E ADMINISTRACAO-MF - 25000 - MINISTR<br>Número da PF de Solicitação: <u>170013/2012/PF001098</u>                                                                       | Pesquisar Limpar          | Data Liberação Saldo Solicitado<br>01 06/2012 0,10<br>0,10 | página   Valor a Aprovar  0,10)      |
| UG Emitente<br>170500 COORDENACAO-GERAL DE PROGRAMACAO FINANCEIRA<br>Observação<br>PF de Aprovação de Solicitação de Recurso Financeiro - Por Documento PF.<br>UG Favorecida: 170013 - SUBSEC. DE PLANEJ., ORC. E ADMINISTRACAO-MF - 25000 - MINISTR<br>Número da PF de Solicitação: <u>170013/2012PF001098</u>                                                                                          | Pesquisar Limpar          | Data Liberação Saldo Solicitado<br>0.00<br>0,10<br>0,10    | página  Valor a Aprovar 0,10         |
| UG Emitente<br>170500 COORDENACAO-GERAL DE PROGRAMACAO FINANCEIRA<br>•Observação<br>PF de Aprovação de Solicitação de Recurso Financeiro - Por Documento PF.                                                                                                    | Pesquisar Limpar          | Data Liberação Saldo Solicitado<br>1.06/2012 0.10<br>0.10  | página  Valor a Aprovar 0, 10 página |
| UG Emiterie<br>170500 COORDENACAO-GERAL DE PROGRAMACAO FINANCEIRA<br>•Observação<br>PF de Aprovação de Solicitação de Recurso Financeiro - Por Documento PF.<br>(« « po<br>UG Favorecida: 170013 - SUBSEC. DE PLANEJ., ORC. E ADMINISTRACAO-MF - 25000 - MINISTR<br>Número da PF de Solicitação: 170013/2012PF/201095<br>(v) TA0000 - SITUACAO PARA TESTES AUTOMATIZADOS 3 010000000<br>Total Solicitado | Pesquisar Limpar          | Data Liberação Saldo Solicitado<br>0.10<br>0.10<br>0.10    | página  Valor a Aprovar 0,10 página  |
| UG Emiterie<br>170500 COORDENACAO-GERAL DE PROGRAMACAO FINANCEIRA<br>*Observação<br>PF de Aprovação de Solicitação de Recurso Financeiro - Por Documento PF.<br>UG Favorecida: 170013 - SUBSEC. DE PLANEJ., ORC. E ADMINISTRACAO-MF - 25000 - MINISTR<br>Número da PF de Solicitação: 170013/2012/F5021096                                                                                               | Pesquisar Limpar          | Data Liberação<br>OI 08/2012 0.10<br>0,10                  | página  Valor a Aprovar 0,10         |

Resultado da pesquisa de Recurso Financeiro por Documento PF

Esse formulário apresenta o resultado da pesquisa por itens de recursos financeiros a partir de Documentos de Programação Financeira específicos.

O formulário de resultado lista todos os itens que satisfaçam aos parâmetros de pesquisa informados.

Quando a pesquisa for realizada por parâmetros, o formulário é apresentado para as seguintes Ações de Programação Financeira:

- Aprovar Solicitação de Recurso Financeiro
- Cancelar Solicitação de Recurso Financeiro

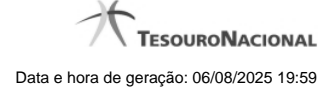

- Cancelar Aprovação de Solicitação
- Cancelar Aprovação Direta

#### Campos

UG Emitente - exibe o Código da UG que registrou a ação de recursos financeiros.

Nome UG Emitente - exibe o nome da UG que registrou a ação de recursos financeiros.

**Observação** - informações sobre a ação a ser realizada sobre o item listado, que são utilizadas para compor os Documentos SIAFI de registro da programação de recursos no sistema.

É obrigatório o preenchimento deste campo caso não tenha sido informado um valor na opção Personalizar Observação para cada uma das UGs Favorecidas com itens selecionados na lista de resultados.

UG Favorecida - exibe o Código e a descrição da UG a ser favorecida pelos recursos do item listado, seguidos pelo código e nome do Órgão a que a UG Favorecida pertence.

Número da PF de Solicitação: - exibe o número do documento de Programação Financeira que deu origem ao item listado.

O campo Número da PF de Solicitação é um link que permite acessar os detalhes da Programação Financeira associada àquele número.

[opção: selecionar item] - Ao lado de cada item de solicitação de recursos recuperado pela pesquisa é apresentado o campo de marcação "Selecionar item". Para selecionar o item respectivo, marque este campo e desmarque-o para desfazer a seleção do item.

Quando houver pelo menos um item selecionado, a opção Personalizar Observação do grupo a que o item selecionado pertence e também os campos de informação de datas e valores do respectivo item selecionado são habilitados.

Situação - exibe o código da Situação contábil que compõe a Célula Orçamentária do item de recursos financeiros listado.

Recurso - exibe o código do Recurso associado à Situação contábil que compõe a Célula Orçamentária do item de recursos financeiros listado.

Fonte de Recurso - exibe o código da Fonte de Recurso que compõe a Célula Orçamentária do item de recursos financeiros listado.

Categorias de Gasto - exibe a Categoria de Gasto que compõe a Célula Orçamentária do item de recursos financeiros listado.

Ao posicionar o ponteiro do mouse sobre este campo, o sistema exibe o código e descrição da Categoria de Gasto.

Vinculação de Pagamento - exibe o código e o nome da Vinculação de Pagamento que compõe a Célula Orçamentária do item de recursos financeiros listado.

Data Liberação - data prevista para a liberação do recurso do item.

Saldo Solicitado - exibe o saldo do valor solicitado na Programação Financeira subtraído do Valor Aprovado e do Valor Cancelado da mesma solicitação.

Valor - informe o valor que será aprovado ou cancelado para o item listado.

#### Botões

Aprovar - Clique neste botão para exibir o resumo das solicitações marcadas para serem aprovadas.

#### Próximas Telas

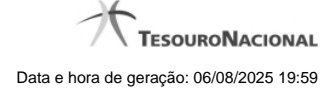

Resumo Ação de Programação Financeira